Para envíar un artículo primero tiene que registrarse en la página web OJS de la revista Pathos.

# **Registro de usuarios**

- 1. Ingresar a: <u>https://revistas.unc.edu.ar/index.php/pathos/index</u>
- 2. Hacer clic en Registrarse

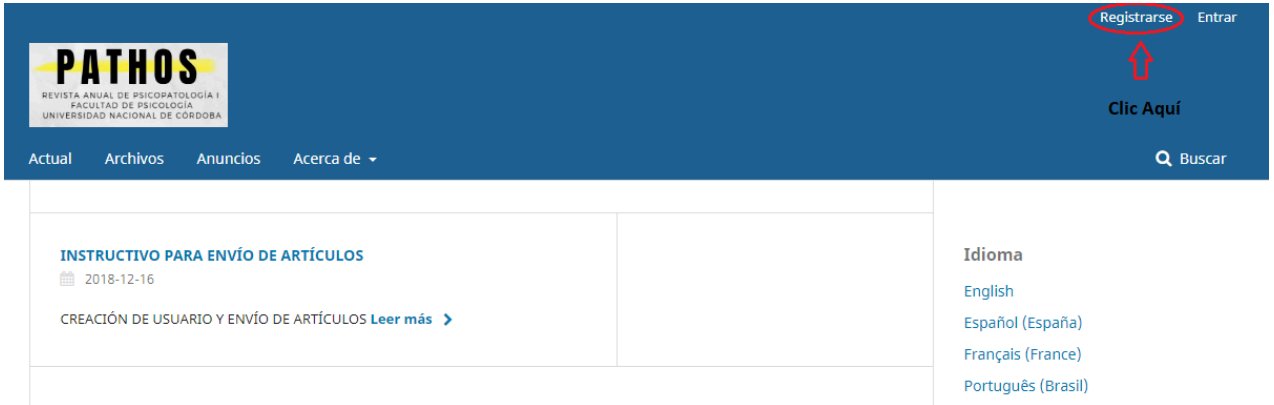

- 3. Llenar el formulario de registro.
- 4. Una vez registrado, debe asignarse como autor. Para ello, haga clic en "ver perfil", en la parte superior derecha de la pantalla:

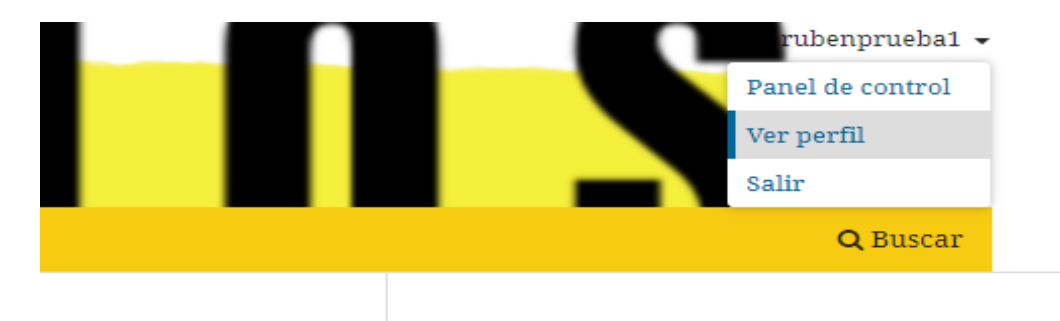

5. Una vez allí, en "tareas", seleccione su rol como autor, y ponga guardar:

| Dorfil   |                  |                  |              |                    |                       |           |         |
|----------|------------------|------------------|--------------|--------------------|-----------------------|-----------|---------|
| Perm     |                  |                  |              |                    |                       |           |         |
|          |                  |                  |              |                    |                       |           |         |
| Identida | d Contacto       | Tareas           | Público      | Contraseña         | Notificaciones        | Llave API | Ayuda   |
|          |                  |                  |              |                    |                       |           |         |
| Tarea    | s                |                  |              |                    |                       |           |         |
| 🗹 Leo    | tor/a            |                  |              |                    |                       |           |         |
| 🗹 Aut    | tor/a            |                  |              |                    |                       |           |         |
|          |                  |                  |              |                    |                       |           |         |
|          |                  |                  |              |                    |                       |           | 1       |
| +        | Registrarse e    | n otras revistas |              |                    |                       |           |         |
|          |                  |                  |              |                    |                       |           |         |
|          |                  |                  |              |                    |                       |           |         |
|          |                  |                  |              |                    |                       |           |         |
|          |                  |                  |              |                    |                       |           |         |
| Interes  | es de revisión   |                  |              |                    |                       |           |         |
|          |                  |                  |              |                    |                       |           |         |
| Suc da   | tos se han almar | onado do acua    | rdo con nues | tra doclaración de | a privacidad          |           |         |
| Sus ua   | tos se nan aimat | enado de acue    | ruo con nues |                    | <u>e privaciuau</u> . |           |         |
|          |                  |                  |              |                    |                       |           |         |
|          |                  |                  |              |                    |                       |           |         |
| * Ca     | mpo obligatorio  |                  |              |                    |                       |           |         |
|          |                  |                  |              |                    |                       |           |         |
|          |                  |                  |              |                    |                       |           | Guardar |

# Envío de un artículo

1. Una vez completado el registro. Hacer clic en "realizar nuevo envío"

|        | ATHO<br>ANUAL DE PSICOPAT<br>ULTAD DE PSICODO<br>DAD NACIONAL DE C | Sologia I<br>Jia<br>Cordoba              | Acerca de 🚽      |          |  |  |
|--------|--------------------------------------------------------------------|------------------------------------------|------------------|----------|--|--|
| Actual | Archivos                                                           | Anuncios                                 |                  |          |  |  |
| Inici  | o / Registro                                                       | completo                                 |                  |          |  |  |
| Re     | egistro d                                                          | complet                                  | 0                |          |  |  |
| jGra   | icias por regis                                                    | trarte! ¿Qué le                          | e gustaría hacer | después? |  |  |
|        | <u>Realizar un</u><br><u>Editar mi pe</u><br><u>Continuar r</u>    | <u>nuevo envío</u><br>arfil<br>navegando |                  |          |  |  |

El envío de un artículo consta de cinco pasos: 1. Inicio - 2. Cargar el envío - 3. Metadatos - 4. Confirmación - 5. Siguientes pasos

## 1. Inicio

- 1. Elegir el idioma del envío.
- 2. Seleccionar la sección del artículo para su presentación.
- 3. Leer y aceptar las declaraciones de verificación de presentación marcando cada casilla.

| Enviar un a   | rtículo                    |                                        |                          |                     |
|---------------|----------------------------|----------------------------------------|--------------------------|---------------------|
|               |                            |                                        |                          |                     |
| 1. Inicio     | 2. Cargar el envío         | 3. Introducir los metadatos            | 4. Confirmación          | 5. Siguientes pasos |
|               |                            |                                        |                          |                     |
| dioma del     | envío                      |                                        |                          |                     |
| Español (Esp  | oaña)                      |                                        |                          |                     |
| Se acentan en | víos en varios idiomas. El | ija el idioma principal del envío desa | le el menú despleachte c | de abaio *          |
|               |                            |                                        | , ,                      | 2                   |
|               |                            |                                        |                          |                     |
| ección        | <u>~</u>                   |                                        |                          |                     |
| Jeccion       |                            |                                        |                          |                     |
|               |                            |                                        |                          |                     |
|               |                            |                                        |                          |                     |
| Temática Lib  | ore                        |                                        |                          |                     |
| Dossier       |                            |                                        |                          |                     |
| Requisitos    | de envío                   |                                        |                          |                     |
| Antes de cont | tinuar dehe leer v confir  | mar que ha completado los requis       | itos siguientes          |                     |
| ances de com  | andar debe leer y comm     | mar que na completado los reguis       | itos siguientes.         |                     |
| El envío e    | s original, no ha sido pu  | blicado anteriormente.                 |                          |                     |
| Se han res    | spetado las normas edit    | oriales estipuladas por la Revista P   | athos                    |                     |
| El archivo    | que se envía es en forn    | nato .doc                              |                          |                     |
| El archivo    | NO posso datos del aut     | or para permitir la ovaluación ané     | inima del artículo       |                     |
| El archivo    | NU posee datos del aut     | or, para permitir la evaluación and    | nima dei articulo.       |                     |

### 4. Rellenar como crea conveniente y hacer clic en Guardar y continuar.

### Comentarios para el editor/a

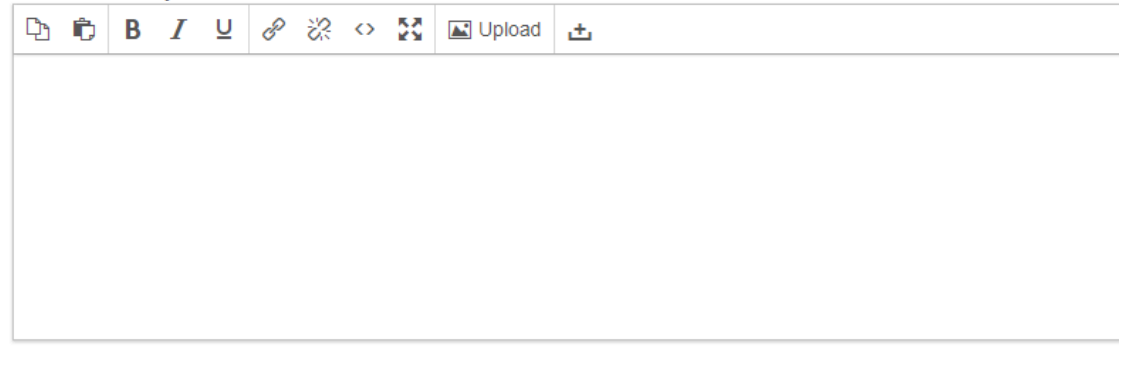

#### Persona de contacto \*

🔲 Sí, deseo que se pongan en contacto conmigo respecto a este envío.

#### Aceptar la declaración de derechos de autor

Estoy de acuerdo en cumplir los términos de la declaración de derechos de autor.

Sí, consiento que mis datos se recopilen y se almacenen de acuerdo con la declaración de políticas.

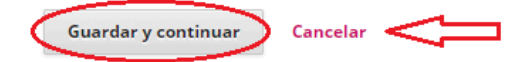

### 2. <u>Carga de Archivo</u>

En la casilla seleccionar un Componente de Artículo.

| Subir archivo de envío                 | ×            |
|----------------------------------------|--------------|
| 1. Cargar envío <b>2. Metadatos</b> 3  | 3. Finalizar |
| Componente del artículo *              |              |
| Seleccionar el componente del artículo | •            |
| Seleccionar el componente del artículo |              |
| Texto del artículo                     |              |
| Instrumento de investigación           |              |
| Materiales de investigación            |              |
| Resultados de la investigación         |              |
| Transcripciones                        |              |
| Analisis de datos                      |              |
| Textos fuente                          |              |
| Otro                                   |              |

Arrastrar y soltar el archivo o presionar en Subir archivo y cargarlo. Una vez cargado, presionar el botón Continuar.

| Subir archivo de envío                                   | ×       |
|----------------------------------------------------------|---------|
| 1. Cargar envío     2. Metadatos     3. Finalizar        |         |
| Componente del artículo *                                |         |
| Texto del artículo                                       | •       |
| Arrastre y suelte aquí el archivo para empezar a subirlo | archivo |
| Garantizar una revisión anónima                          |         |
| Continuar Cancelar                                       |         |

Revisar el nombre del archivo. Seleccionar el botón Continuar

| Subir archivo de envío        |              |              |  |  |  |
|-------------------------------|--------------|--------------|--|--|--|
| 1. Cargar envío               | 2. Metadatos | 3. Finalizar |  |  |  |
| dojeda2, Prueba envío OJS.doc |              |              |  |  |  |
| Continuar Canc                | elar         |              |  |  |  |

Seleccionar el botón Guardar y continuar. Y luego en completar. Volverá a la pantalla Enviar un artículo. Hacer clic en Guardar y continuar

| I | Enviar un artículo                        |                    |                             |                 |                     |  |  |  |  |
|---|-------------------------------------------|--------------------|-----------------------------|-----------------|---------------------|--|--|--|--|
|   | 1. Inicio                                 | 2. Cargar el envío | 3. Introducir los metadatos | 4. Confirmación | 5. Siguientes pasos |  |  |  |  |
|   |                                           |                    |                             |                 |                     |  |  |  |  |
|   | Archivos de envío                         |                    |                             |                 |                     |  |  |  |  |
|   | ► 🗑 87299-1 dojeda2, Prueba envío OJS.doc |                    |                             |                 |                     |  |  |  |  |
|   |                                           |                    |                             |                 |                     |  |  |  |  |
| ¢ | Guardar y continuar Cancelar              |                    |                             |                 |                     |  |  |  |  |

De ser necesario, repetir el proceso para cargar archivos adicionales. Seleccionar botón Completar.

| Subir archivo de envío       |                 | × |
|------------------------------|-----------------|---|
| 1. Cargar envío 2. Metadatos | 3. Finalizar    |   |
|                              | Archivo añadido |   |
| Completar Cancelar           |                 |   |
|                              |                 |   |

## 3. Metadatos

Añadir más información sobre la presentación Presionar Título y seleccionar el idioma en la pestaña emergente. Completar los campos según corresponda: Subtítulos, Resumen, Palabras Clave. Hacer clic en Guardar y Continuar.

| Prefijo<br>La<br>Si el titulo del libro comienzo con "Un/o" o "Ei/Lo/Los/Los" (o<br>algo similar que no debiera considerarse en el orden<br>olfobético) situa esta palabra en Prefijo. | $\Leftrightarrow$  |                                |                    | ۲                       |
|----------------------------------------------------------------------------------------------------|--------------------|--------------------------------|--------------------|-------------------------|
| Subtítulo                                                                                                    |                    |                                |                    |                         |
| Prueba 2                                                                                                    |                    |                                |                    | <b>Q</b>                |
| Resumen *<br>□ 10 B I U III II x <sup>*</sup> x, d <sup>o</sup> 22 ↔ 22 II Upload                                                                                                    | <u>ප</u>           |                                |                    | 0                       |
| Este campo es obligatorio.                                                                                                    |                    |                                |                    |                         |
| Autoria y colaboradores/as                                                                                                    |                    |                                |                    | Añadir colaborador/a    |
| Nombre                                                                                                    | Correo electrónico | Rol                            | Contacto principal | En listas de navegación |
| <ul> <li>damian ojeda</li> </ul>                                                                                                    |                    | ##default.groups.name.author## |                    | ¥                       |

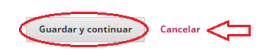

## 4. Confirmación

Clic en finalizar envío.

| Enviar un a                     | rtículo                                    |                                    |                         |                                                                                                  |
|---------------------------------|--------------------------------------------|------------------------------------|-------------------------|--------------------------------------------------------------------------------------------------|
| 1. Inicio                       | 2. Cargar el envío                         | 3. Introducir los metadatos        | 4. Confirmación         | 5. Siguientes pasos                                                                              |
| Se ha subido :<br>Finalizar env | su envío y ya está listo p<br>vio Cancelar | ara ser enviado. Puede volver atrá | s para revisar y ajusta | r la información que desee antes de continuar. Cuando esté listo haga clic en "Finalizar envío". |

## 5. Envío completado

| Enviar un a | rtículo            |                             |                 |                     |  |
|-------------|--------------------|-----------------------------|-----------------|---------------------|--|
| 1. Inicio   | 2. Cargar el envío | 3. Introducir los metadatos | 4. Confirmación | 5. Siguientes pasos |  |

# Envío completo

Gracias por su interés por publicar con Pathos.

## ¿Y ahora qué?

La revista ha sido notificada acerca de su envío y a usted se le enviará un correo electrónico de confirmaciór

Por ahora, usted puede:

- Revisar este envío
- Crear un nuevo envío
- Volver al escritorio